## New User at BSNeBiz (new) : Applicant & Corporate Administrator

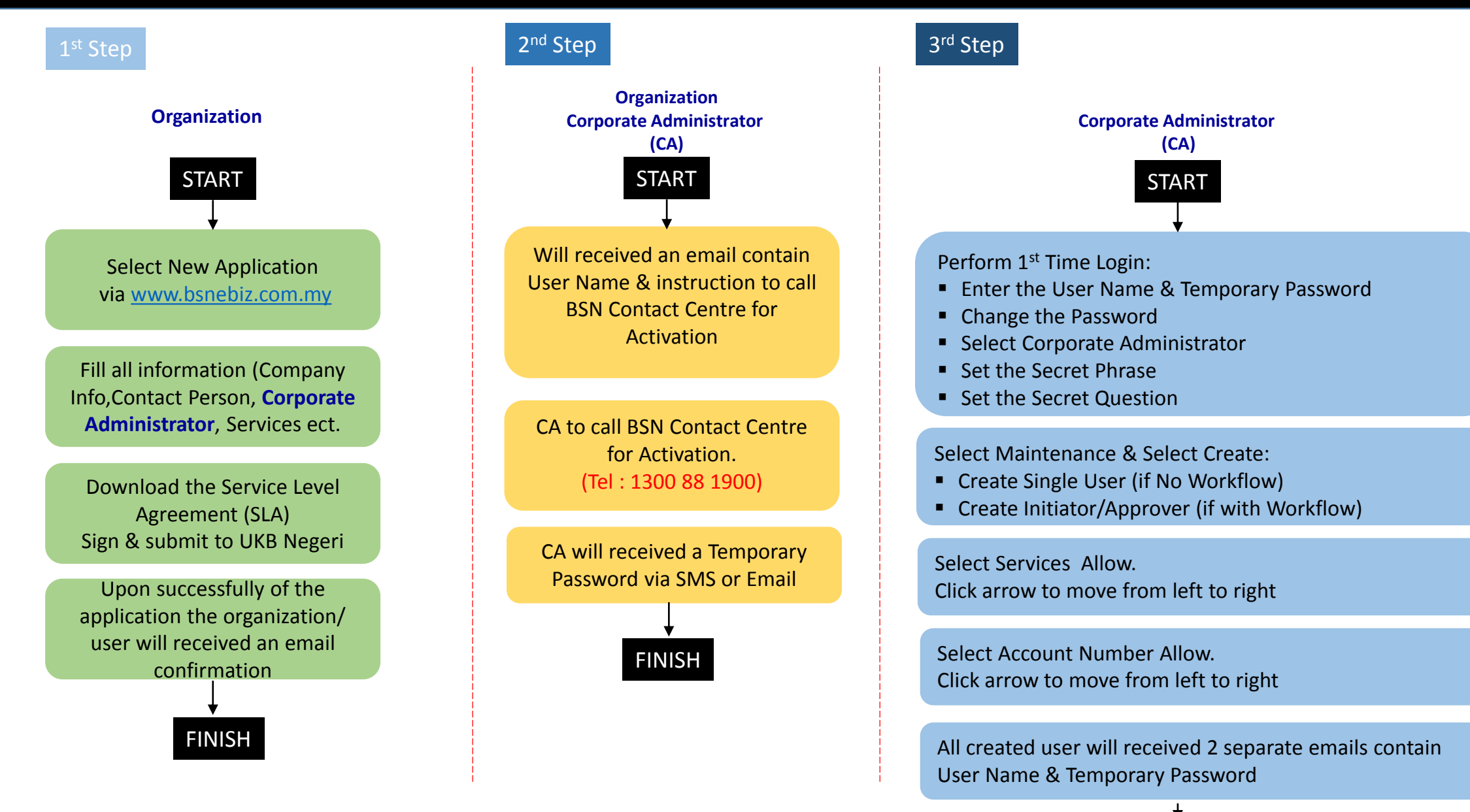

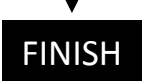

## New User at BSNeBiz (new) : Single User/Initiator/Approver

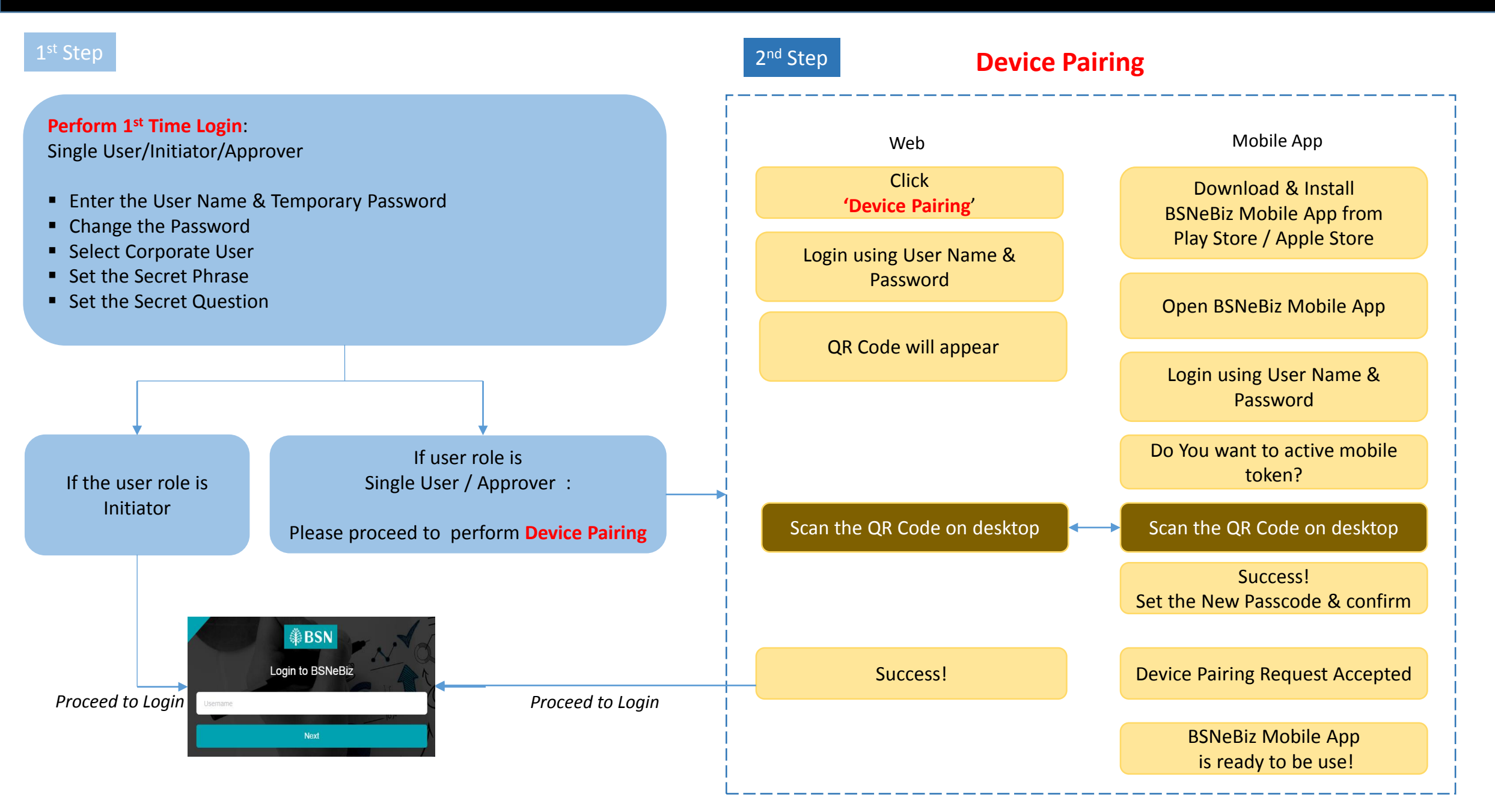